## Konfigurieren der Einstellungen für den QoS-Port auf RV110W, RV120W und RV220W

## Ziele

Jeder Port kann auf dem Gerät für QoS-LAN-Einstellungen konfiguriert werden, wobei unterschiedliche Prioritätsstufen für den Netzwerkverkehr verwendet werden.

In diesem Dokument wird erläutert, wie Sie die Einstellungen für den QoS-Port auf den RV110W, RV120W und RV220W konfigurieren.

## Unterstützte Geräte

·RV110W

·RV120W

·RV220W

## QoS-Port-basierte Einstellungen

Schritt 1: Wählen Sie in der GUI QoS > QoS Port Based Settings aus.

| QoS Port-based Settings |               |                                                                           |  |  |  |  |
|-------------------------|---------------|---------------------------------------------------------------------------|--|--|--|--|
| QoS Port-               | based Setting | Table                                                                     |  |  |  |  |
| LAN Port                | Trust Mode    | Default Traffic Forwarding Queue for untrusted devices. (Port Trust Mode) |  |  |  |  |
| 1                       | Port 👻        | 2                                                                         |  |  |  |  |
| 2                       | Port 👻        | 2                                                                         |  |  |  |  |
| 3                       | Port 💌        | 2                                                                         |  |  |  |  |
| 4                       | Port 👻        | 2                                                                         |  |  |  |  |
| Save                    | Res           | store Default Cancel                                                      |  |  |  |  |

Schritt 2: Wählen Sie für jeden Port eine Option aus der Dropdown-Liste "Vertrauensmodus" aus.

·Port - Aktiviert portbasiertes QoS. Dies ermöglicht die Priorität des Datenverkehrs für einen bestimmten Port.

·DSCP - Differentiated Services Code Point (DSCP). Dadurch wird der Netzwerkverkehr über die LAN-basierte DSCP-Warteschlangenzuordnung auf der Seite "DSCP Settings" (DSCP-Einstellungen) priorisiert.

·CoS - Class of Service (CoS).

| QoS Port-based Settings      |              |                                                                           |  |  |  |  |
|------------------------------|--------------|---------------------------------------------------------------------------|--|--|--|--|
| QoS Port-based Setting Table |              |                                                                           |  |  |  |  |
| LAN Port                     | Trust Mode   | Default Traffic Forwarding Queue for untrusted devices. (Port Trust Mode) |  |  |  |  |
| 1                            | Port 💌       | 2 💌                                                                       |  |  |  |  |
| 2                            | Port<br>DSCP | 2                                                                         |  |  |  |  |
| 3                            | CoS          | 2                                                                         |  |  |  |  |
| 4                            | Port 💌       | 2                                                                         |  |  |  |  |
| Save                         | Res          | tore Default Cancel                                                       |  |  |  |  |

Schritt 3: Wählen Sie in der Dropdown-Liste Default Traffic Forwarding Queue for UnTrusted Devices (Standard-Weiterleitungswarteschlange für nicht vertrauenswürdige Geräte) für jeden Port eine Prioritätsebene für ausgehenden Datenverkehr aus.

| QoS Po    | rt-based Se     | ettings                                                                   |
|-----------|-----------------|---------------------------------------------------------------------------|
| QoS Port- | based Setting T | able                                                                      |
| LAN Port  | Trust Mode      | Default Traffic Forwarding Queue for untrusted devices. (Port Trust Mode) |
| 1         | Port 💌          | 2 💌                                                                       |
| 2         | Port 💌          | 1 (lowest)                                                                |
| 3         | Port 💌          | 3                                                                         |
| 4         | Port 💌          | 4 (highest)<br>2 ▼                                                        |
| Save      | Res             | tore Default Cancel                                                       |

Schritt 4: Klicken Sie auf Speichern.